## Anmeldung in der E-Rezept-App. So geht´s!

Mit der E-Rezept-App können Sie Ihre elektronischen Rezepte einlösen. Die Nutzung der App ist freiwillig und eignet sich für technisch fortgeschrittene Personen.

## Vorwort

Sie möchten die E-Rezept-App nutzen? Sie benötigen:

- + ein **NFC-fähiges Smartphone** (mindestens iOS 15 oder Android 7)
- + und eine NFC-fähige Gesundheitskarte mit dazugehöriger PIN (eGK-PIN).

Bitte beachten Sie, dass die Anmeldung für die E-Rezept-App etwas Zeit in Anspruch nimmt. Um die PIN für Ihre Gesundheitskarte zu erhalten, ist vorab eine Identifizierung notwendig.

Bis zur vollständigen Anmeldung können Sie Ihre E-Rezepte weiterhin

+ durch Einstecken Ihrer Gesundheitskarte in das Kartenlesegerät der Apotheke

+ oder per Papierausdruck mit QR-Code einlösen.

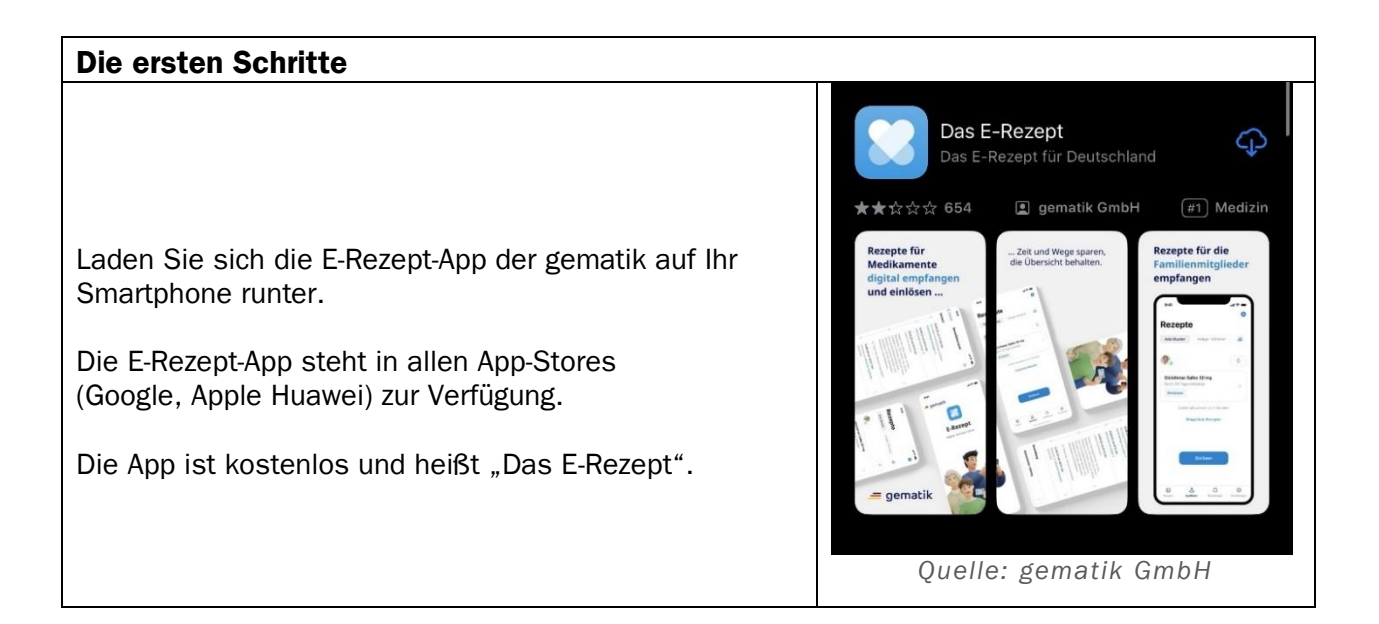

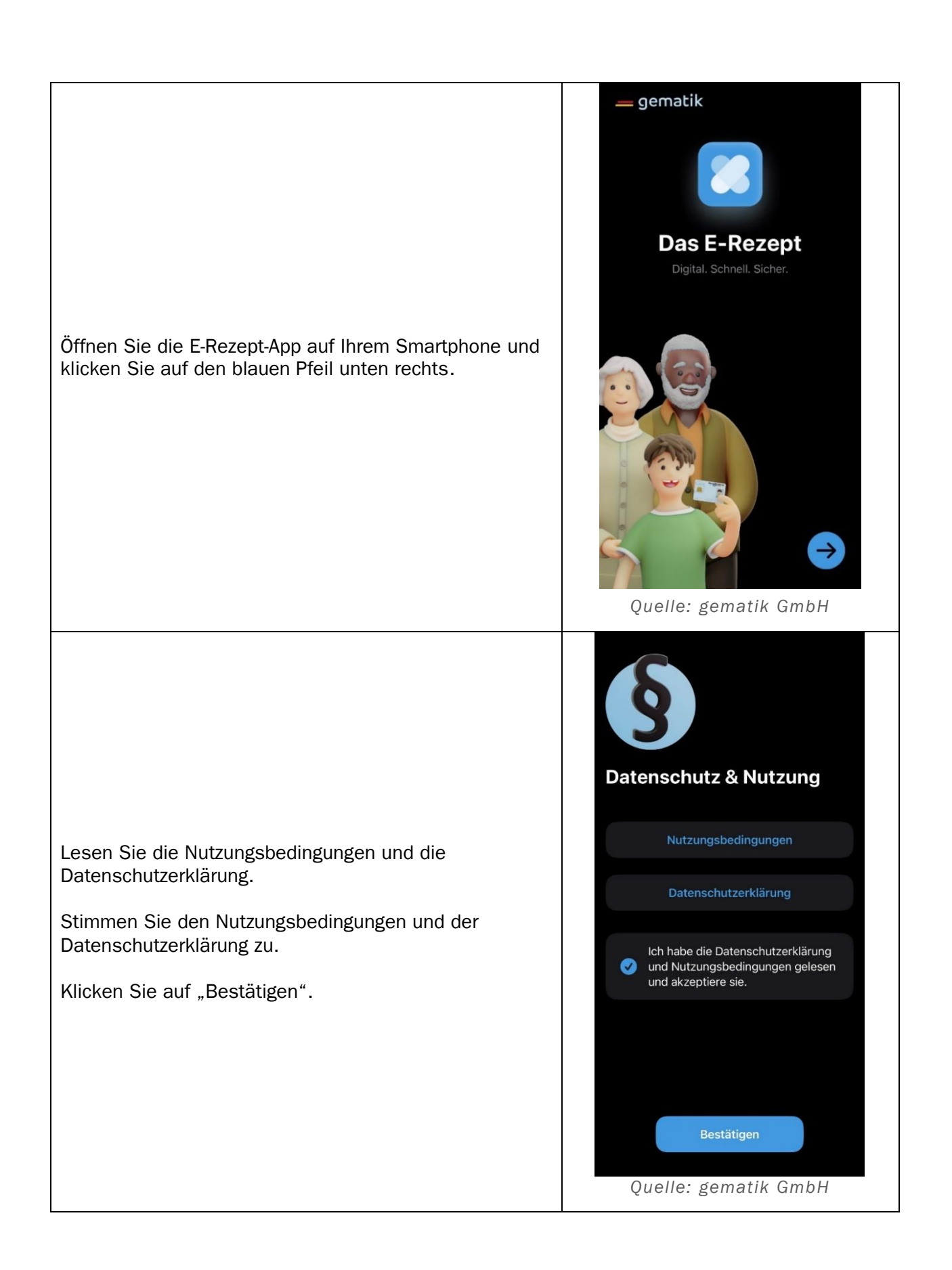

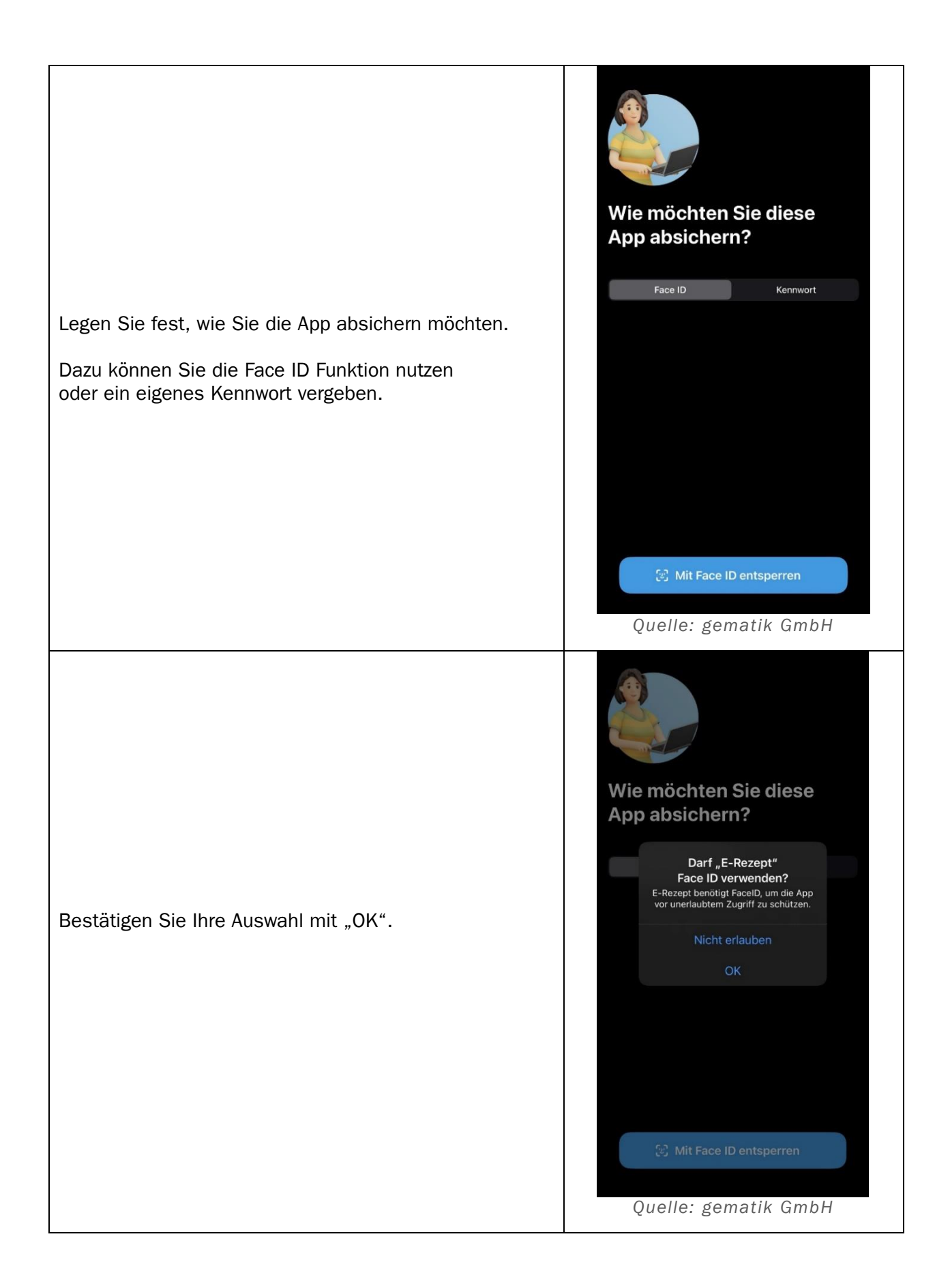

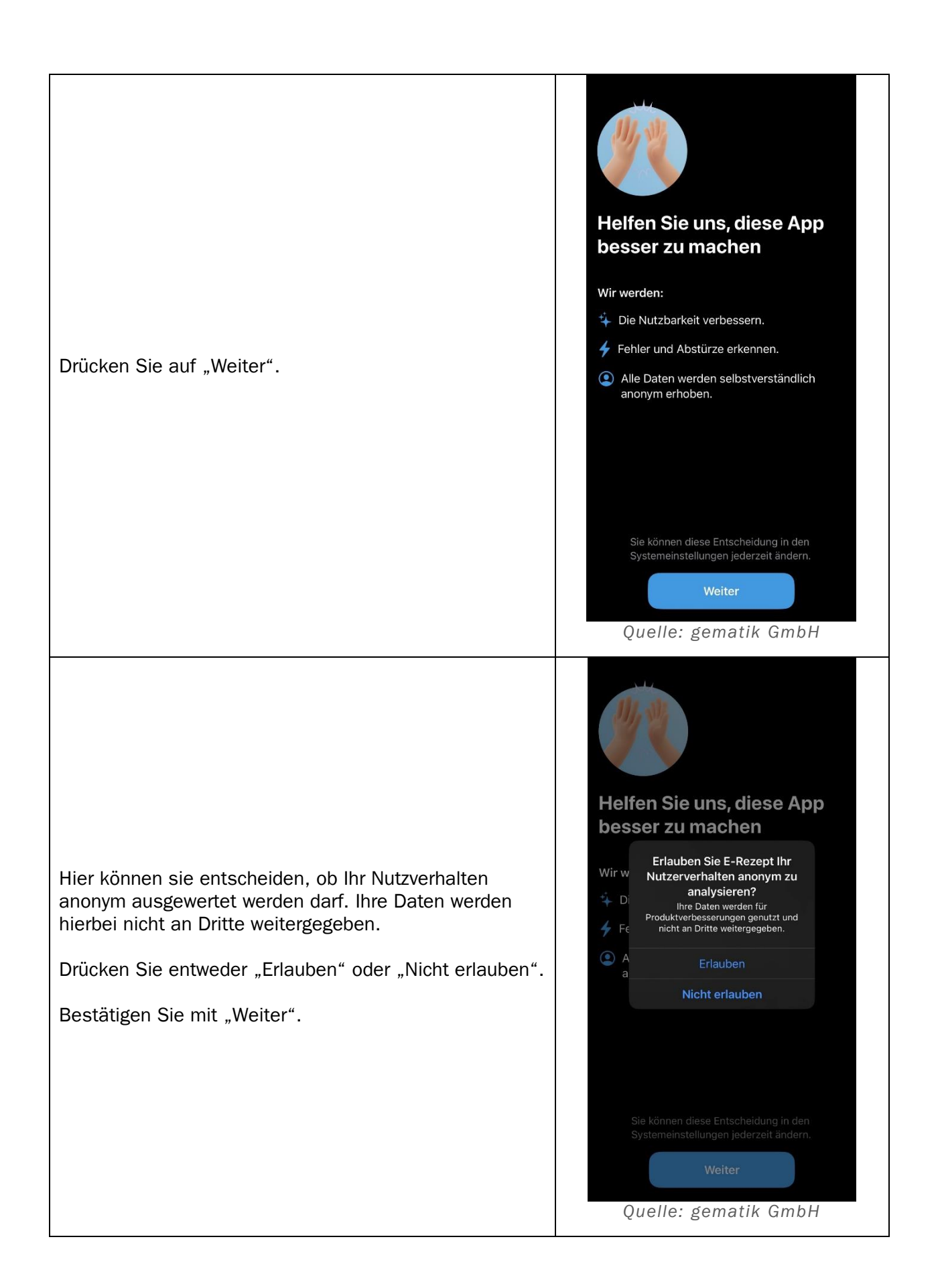

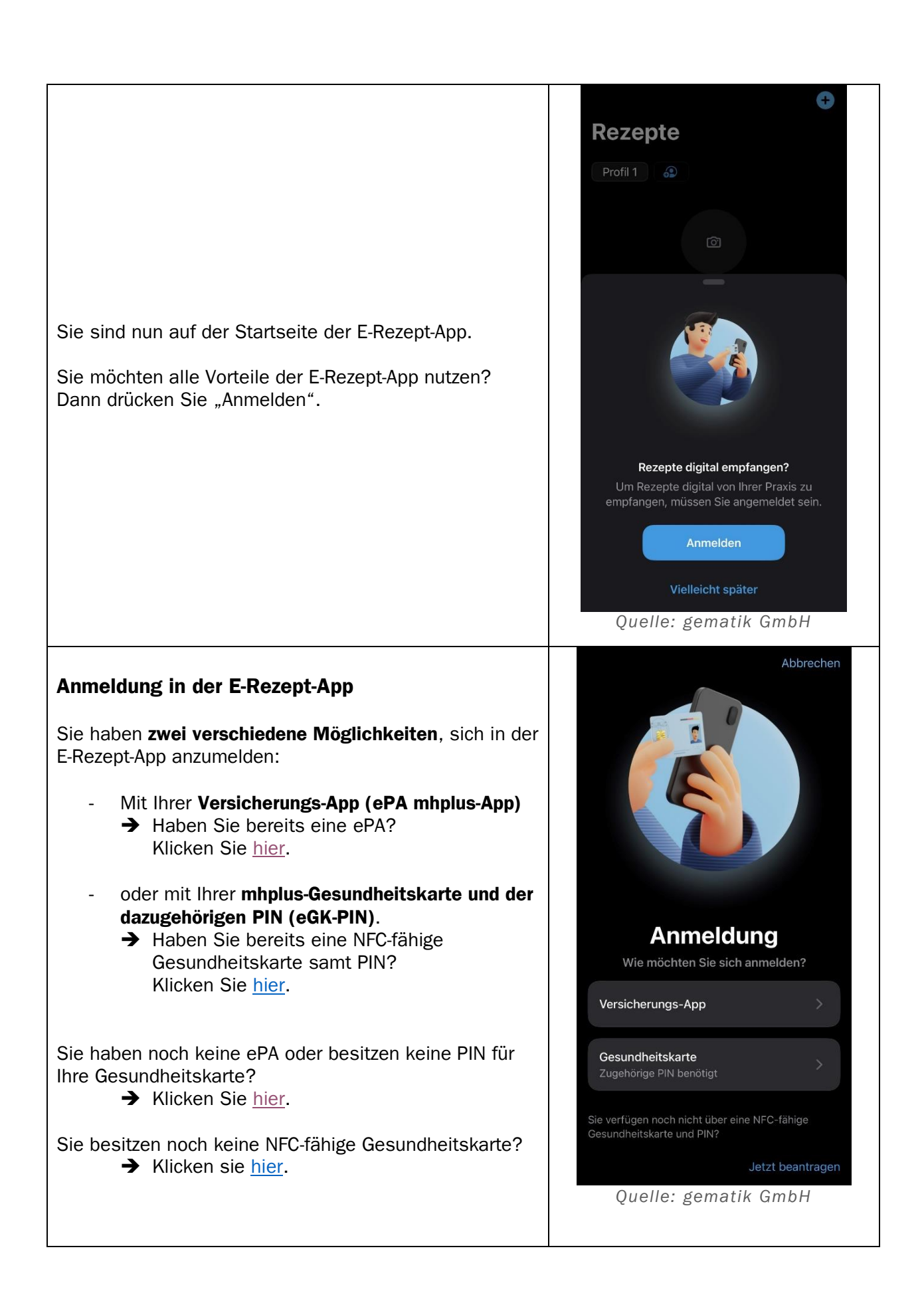

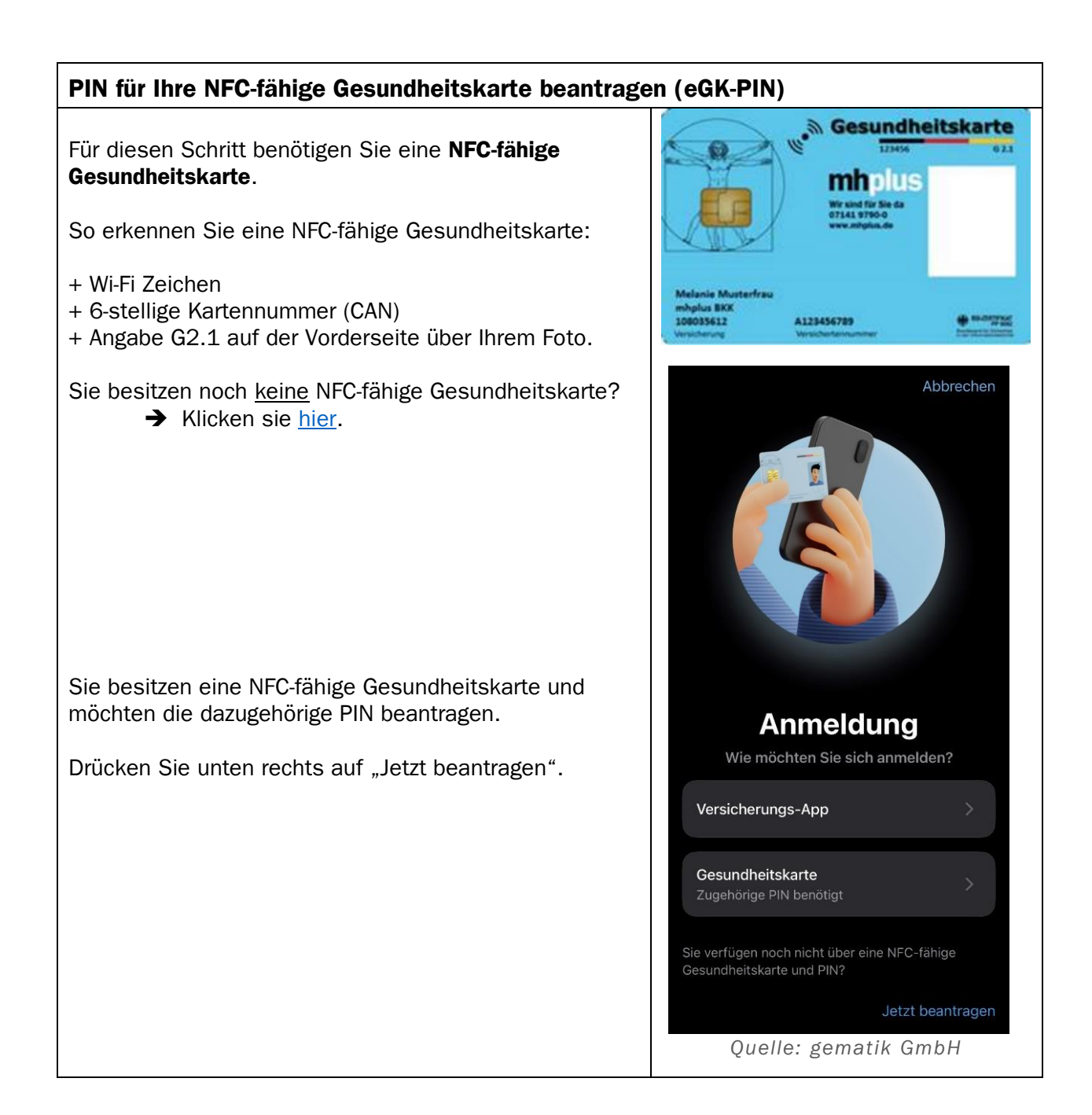

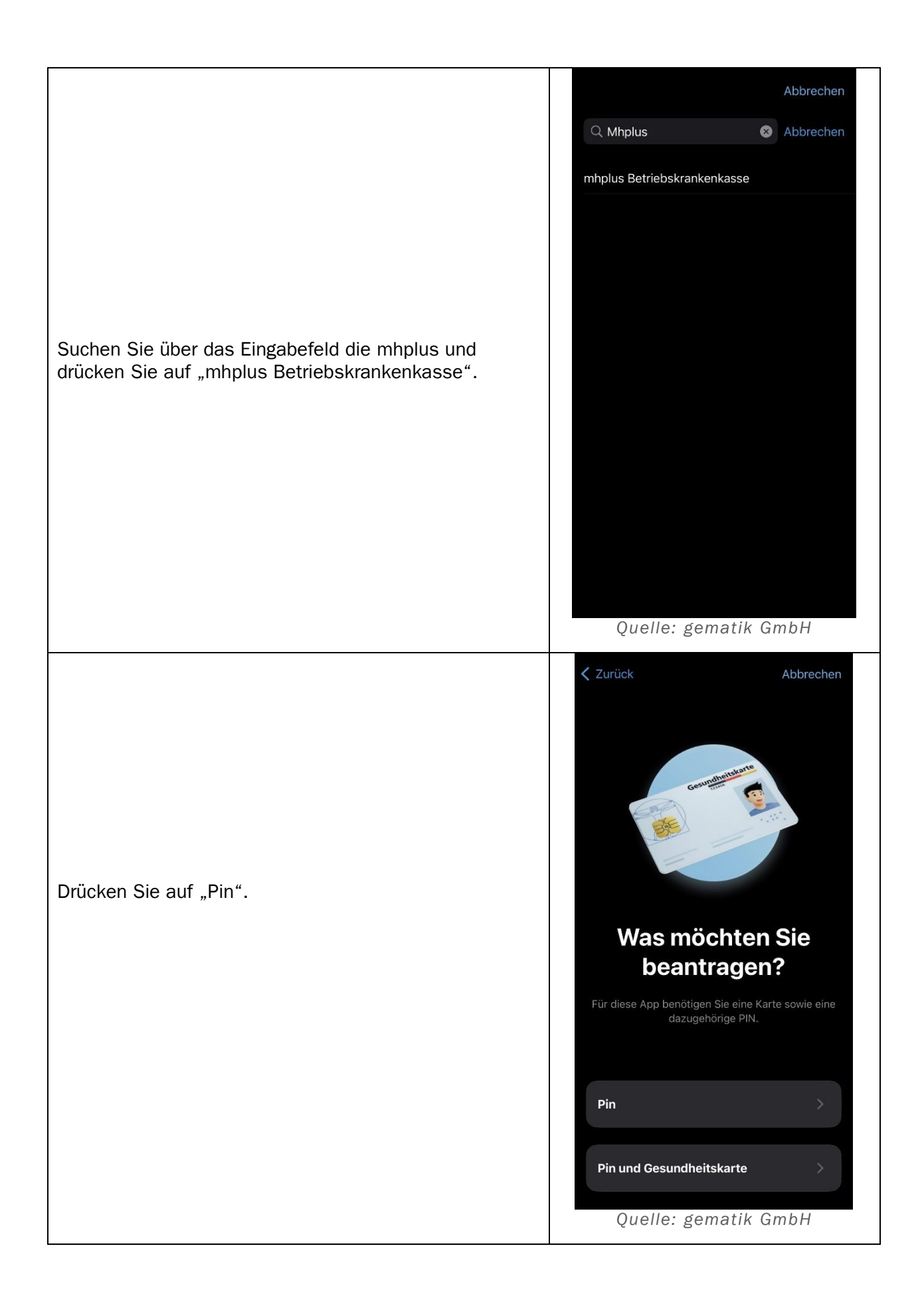

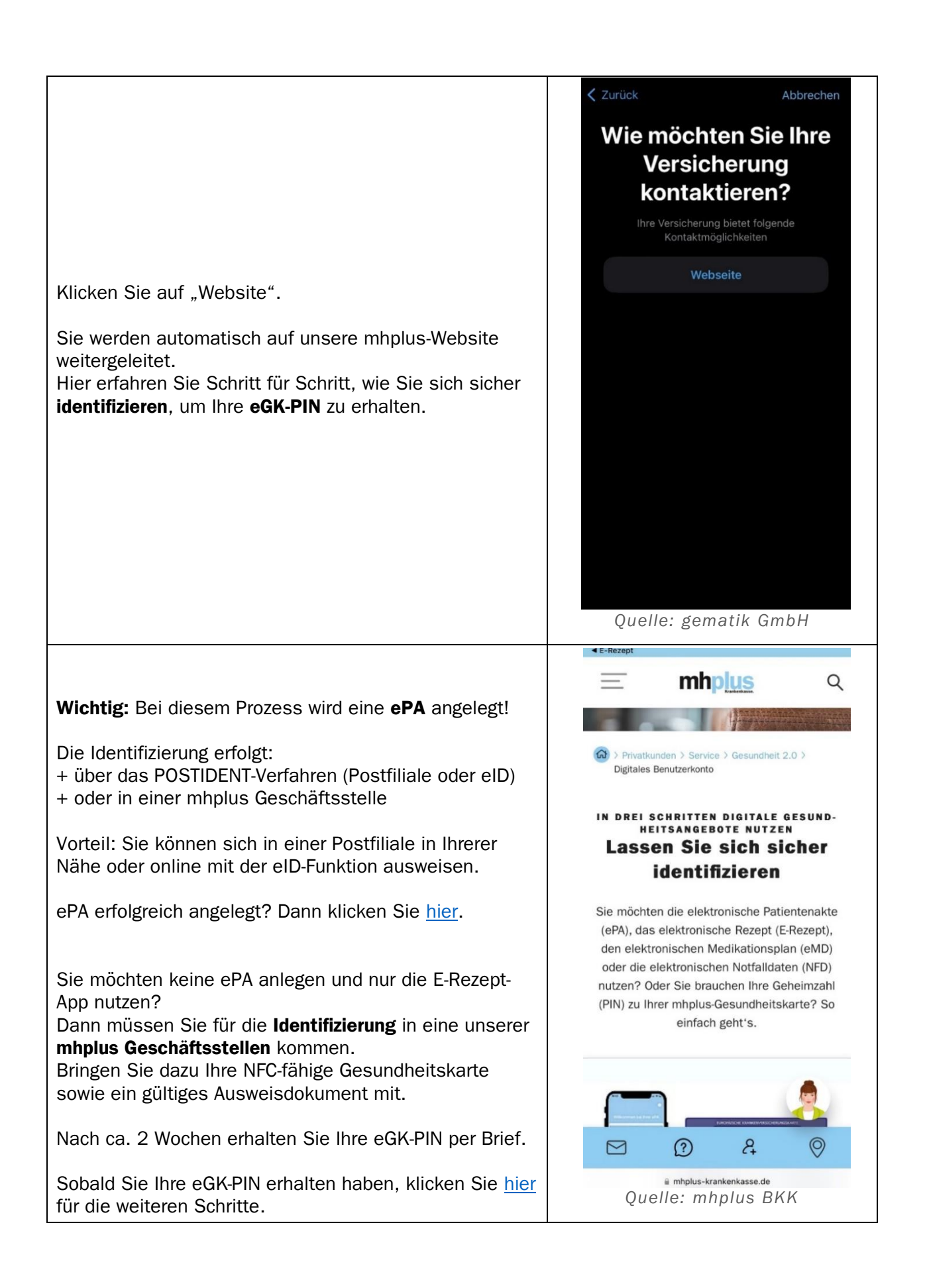

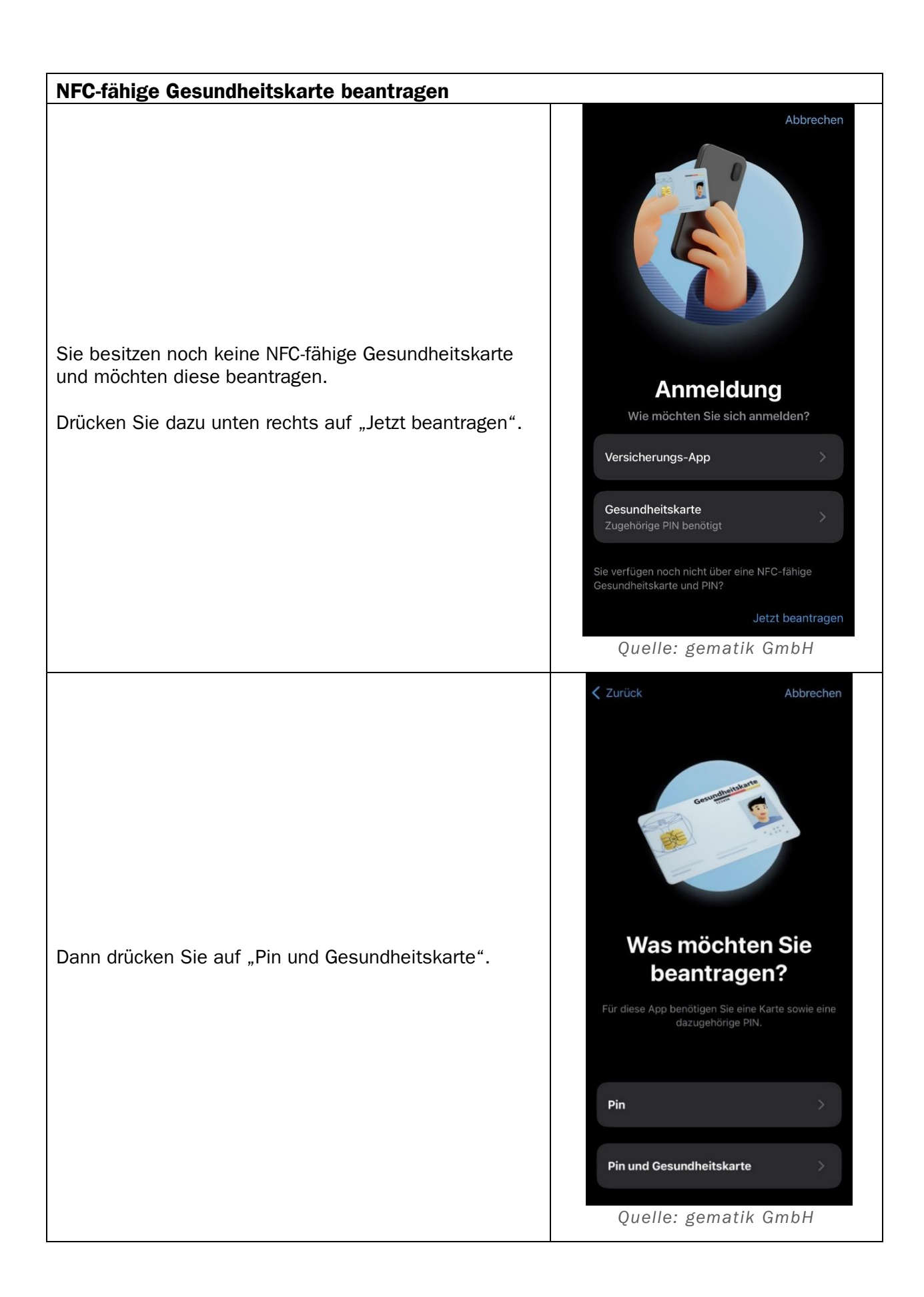

|                                                                                                    | ✓ Zurück Abbrechen                                                                                                    |
|----------------------------------------------------------------------------------------------------|----------------------------------------------------------------------------------------------------|
|                                                                                                    | Wie möchten Sie Ihre<br>Versicherung<br>kontaktieren?                                                                                                    |
|                                                                                                    | Kontaktmöglichkeiten                                                                                                    |
| Klicken Sie auf "Website".                                                                                                    | Webseite<br>Quelle: gematik GmbH                                                                                                    |
|                                                                                                    | ✓ E-Rezept                                                                                                    |
|                                                                                                    | 📃 mhplus α                                                                                                    |
|                                                                                                    | Inhait ~                                                                                                    |
| Sie werden automatisch auf unsere mhplus-Website                                                                                                    | karte                                                                                                    |
| weitergeleitet.                                                                                                    |                                                                                                    |
| Hier erfahren Sie Schritt für Schritt, wie Sie Ihre mhplus-<br>Gesundheitskarte erhalten.<br>Sobald Sie Ihre NFC-fähige Karte erhalten haben,<br>können Sie im nächsten Schritt die dazugehörige <b>PIN</b> | Mit der mnplus-Gesundheitskarte, auch<br>elektronische Gesundheitskarte (eGK)<br>genannt, bekommen Sie Leistungen Ihrer<br>mhplus. Ihre eGK wird beim Einlesen auf<br>Gültigkeit geprüft. Daher ist es wichtig, dass<br>Sie immer die zuletzt ausgestellte<br>Gesundheitskarte verwenden. |
| → Klicken Sie hier                                                                                                    | Ihre Gesundheitskarte                                                                                                    |
|                                                                                                    | Alte Gesundheitskarten werden nach einer<br>Wartezeit gesperrt, sobald wir Ihnen eine neue eGK<br>senden. Bei Verlust oder Diebstahl könner<br>so sicher sein, dass Ihre alte Karte nich<br>verwendet werden kann.                                                                        |
|                                                                                                    | D () A ()                                                                                                    |
|                                                                                                    | i mhplus-krankenkasse.de                                                                                                    |
|                                                                                                    | Quelle: mhplus BKK                                                                                                    |

| Anmeldung in der E-Rezept-App über die Versicherungs-App                                                                                              |                                                                                                    |
|----------------------------------------------------------------------------------------------------|----------------------------------------------------------------------------------------------------|
| Nutzen Sie bereits eine ePA? Dann können Sie sich<br>über die ePA mhplus-App in der E-Rezept-App anmelden.<br>Wählen Sie dazu "Versicherung-App" aus. | Abbrechen   Abbrechen Abbrechen Ausseichen Ausseichen Sie sich anmeldene Mersicherungs-App Arsicherungs-App Ausseichen Sie sich anmeldene Ausseichen Sie sich anmeldene Ausseichen Sie sich anmeldene Mersicherungs-App Ausseichen Sie sich anmeldene Ausseichen Sie sich anmeldene Ausseichen Sie sich anmeldene Mersicherungs-App Ausseichen Sie sich and Pilore Ausseichen Sie sich and Pilore |
| Suchen Sie über das Eingabefeld die mhplus, wählen<br>Sie das Feld "mhplus" und drücken "Weiter".                                                     | ✓ Zurück Mit App Anmelden Abbrechen   ♥ Zurück Mit App Anmelden Abbrechen   ♥ Mpplus   ● Abbrechen   Versicherung wählen   Bicht fündig geworden? Diese Liste wird ständig erweitert. Die Anmeldung mit Gesundheitskarte wird bereits jetzt von jeder Krankenversicherung unterstützt.   Gesundheitskarte bestellen   Mhplus   ✓   Weiter   ¶ W @ r t z u i o p ü   a s d f g h j k l ö ä   ↓ y x c v b n m <                                                                                                    |

| Drücken Sie "Senden".                                                                                                    | <image/> Vu ück       Mit App anmelden       Abbrechen         Mit App anmelden       Abbrechen         Mit App anmelden       Abbrechen         Mit fragen nun die Authentisierung bei Ihrer<br>krankenversicherung an.       Bit Authentisierung bei Ihrer<br>krankenversicherung an.         Mit Fragen nun die Authentisierung bei Ihrer<br>krankenversicherung an.       Bit Authentisierung bei Ihrer<br>krankenversicherung an.         Benden       Buelle:       gematik GmbH |
|----------------------------------------------------------------------------------------------------|----------------------------------------------------------------------------------------------------|
| Sie werden automatisch in die ePA mhplus-App<br>weitergeleitet.<br>Wählen Sie aus, wie Sie sich in der ePA mhplus-App<br>anmelden möchten:<br>- Mit App-Code<br>- mit Gesundheitskarte und dazugehöriger PIN<br>- oder mit Personalausweis und der<br>dazugehörigen PIN.<br>Tipp: Wir empfehlen die Anmeldung mit<br>Gesundheitskarte und PIN.<br>Drücken Sie nach Ihrer Auswahl auf "Weiter". | Abbrechen Anmeldeverfahren   Abbrechen Anmeldeverfahren   Wie wollen Sie sich anmelden?   Mit App-Code   Höchster Komfort und   hohe Sicherheit   oder   Mit Gesundheitskarte   Höchste Sicherheit mit Karte   Abbrechen   Mit Personalausweis   Höchste Sicherheit mit Karte   Für alle Anmeldungen merken   Weiter   Quelle: gematik GmbH                                                                                                    |

| Wählen Sie "Weiter mit PIN".                                                       | Image: Image: |
|------------------------------------------------------------------------------------|----------------------------------------------------------------------------------------------------|
| Geben sie Ihre eGK-PIN und Ihre Zugangsnummer ein<br>und drücken sie auf "Weiter". | • E-Rezept    Anmelden Anmelden ?   © ① ① ① ① ② ② ① ② ② ② ② ③ ② ③ ③ ③ ③ ③ ③ ③                                                                                                    |

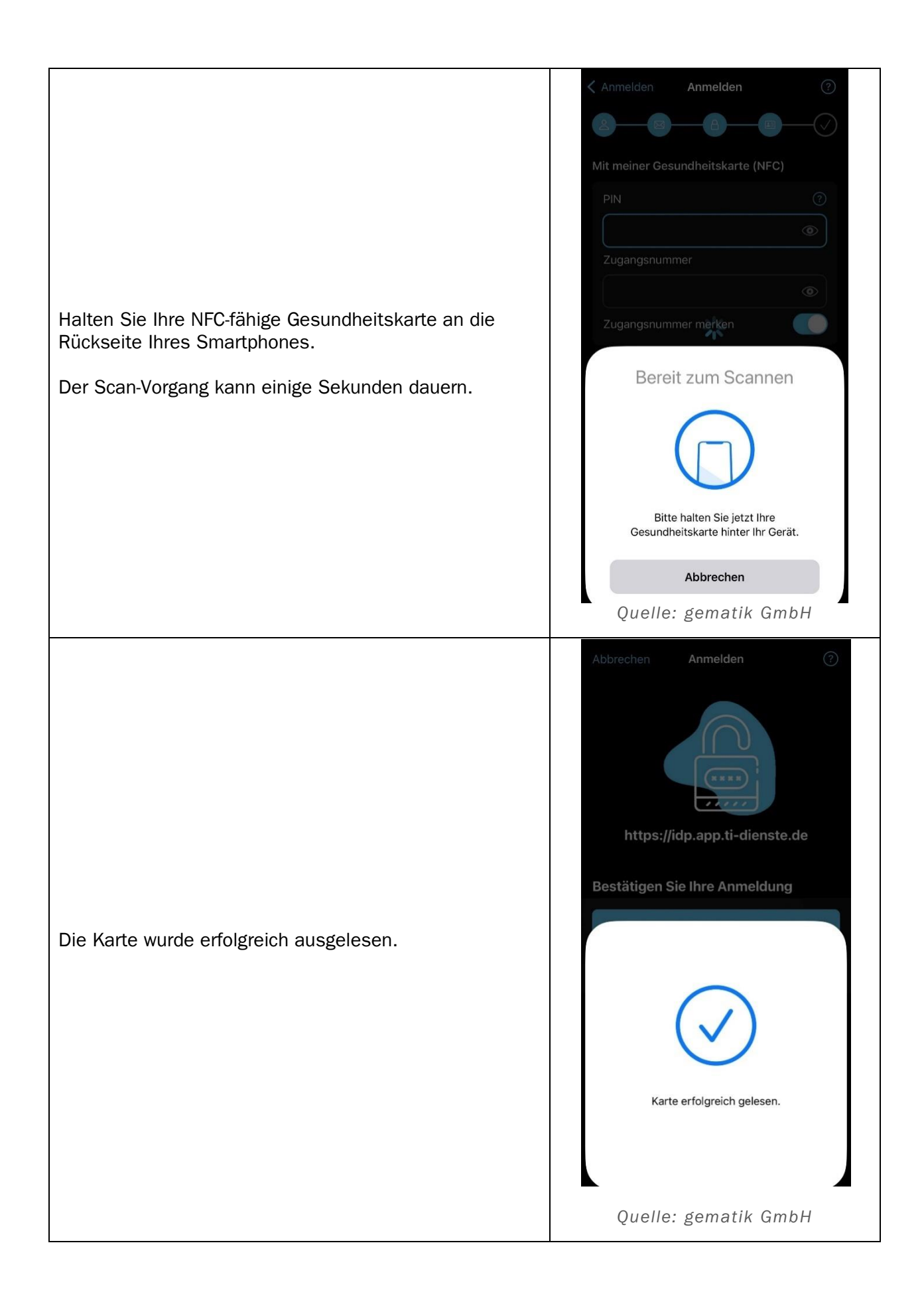

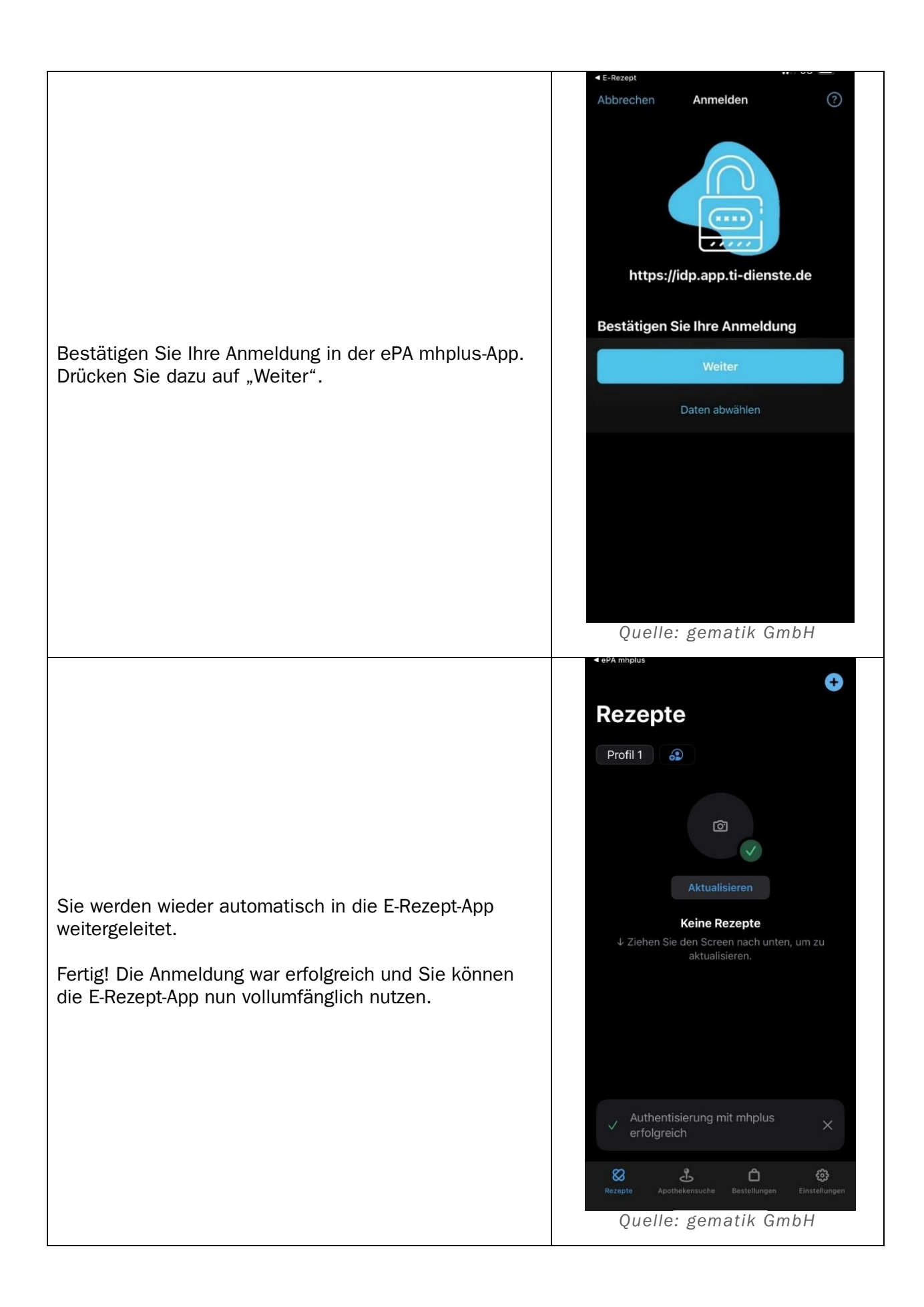

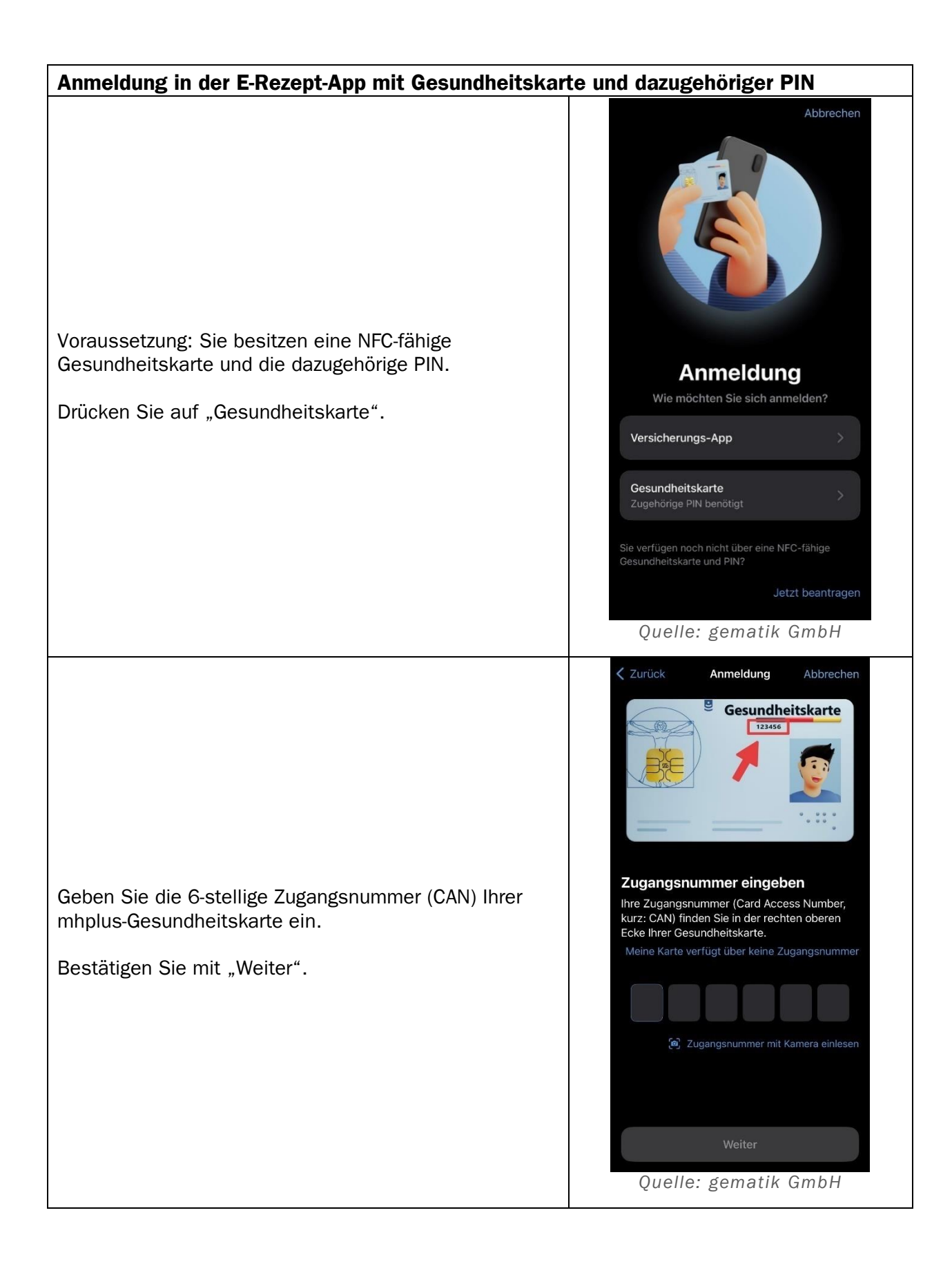

|                                                         | Anmeldung Anmeldung Abbrechen                      |
|---------------------------------------------------------|----------------------------------------------------|
| Geben Sie Ihre eGK-PIN ein und bestätigen mit "Weiter". | PIN                                                |
|                                                         | Ihre PIN haben Sie in einem Brief von              |
|                                                         | Ihrer Krankenversicherung erhalten.                |
|                                                         | Keine Filly erhalten                               |
|                                                         | ۲<br>ا                                             |
|                                                         | Ihre PIN kann 6 bis 8 Stellen haben.               |
|                                                         |                                                    |
|                                                         | Waiter                                             |
|                                                         | weiter                                             |
|                                                         |                                                    |
|                                                         |                                                    |
|                                                         |                                                    |
|                                                         |                                                    |
|                                                         | Ouelle: gematik GmbH                               |
|                                                         | Anmeldung Anmeldung Abbrechen                      |
|                                                         | Möchten Sie Ihre Zugangsdaten für                  |
|                                                         | zukünftige Anmeldungen speichern?                  |
|                                                         | Zugangsdaten speichern<br>6 Monate lang bequem mit |
|                                                         | Fingerabdruck- oder Gesichts-Scan anmelden         |
|                                                         | Zugangsdaten nicht speichern                       |
|                                                         | Stunden abgemeldet                                 |
| Wählen Sie aus, oh Ihre Zugangsdaten gespeichert        |                                                    |
| werden sollen.                                          |                                                    |
|                                                         |                                                    |
|                                                         |                                                    |
|                                                         |                                                    |
|                                                         |                                                    |
|                                                         |                                                    |
|                                                         | Weiter                                             |
|                                                         | Quelle: gematik GmbH                               |

| Wenn Sie "Zugangsdaten speichern" gewählt haben,<br>erscheint ein Sicherheitshinweis.<br>Lesen Sie den Sicherheitshinweis und drücken Sie | Sicherheitshinweis Diese App verwendet Face-ID, bzw. Touch-ID um Ihre Zugangsdaten in einem geschützten Bereich des Gerätespeichers zu sichern. Vermeiden Sie eine Installation auf folgenden Geräten: * Geräte, auf denen ein sogenannter "Jailbreak" durchgeführt wurde * Dienstgeräte mit Administrationsrechten durch den Arbeitgeber (COPE "Corporate Owned, Personally Enabled" oder BYOD "Bring Your Own Device") * Virtuelle Umgebungen (Emulatoren), die Android auf anderen Plattformen zur Verfügung stellen Bitte achten Sie darauf, dass Personen, mit denen Sie gegebenenfalls dieses Gerät teilen und deren biometrische Merkmale auf diesem |
|----------------------------------------------------------------------------------------------------|----------------------------------------------------------------------------------------------------|
|                                                                                                    | Gerat gespeichert sein konnten, ebenfalls<br>Zugriff auf Ihre Rezepte erhalten.<br>Verstanden<br>Quelle: gematik GmbH                                                                                                    |
|                                                                                                    | Anmeldung Anmeldung Abbrechen                                                                                                    |
|                                                                                                    | Möchten Sie Ihre Zugangsdaten für<br>zukünftige Anmeldungen speichern?                                                                                                    |
|                                                                                                    | Zugangsdaten speichern         6 Monate lang bequem mit         Fingerabdruck- oder Gesichts-Scan         anmelden                                                                                                    |
|                                                                                                    | Zugangsdaten nicht speichern         Sie werden automatisch nach 12         Stunden abgemeldet                                                                                                    |
| Bestätigen Sie Ihre Auswahl mit "Weiter".                                                                                                 |                                                                                                    |
|                                                                                                    |                                                                                                    |
|                                                                                                    | Weiter                                                                                                    |
|                                                                                                    | Quelle: gematik GmbH                                                                                                    |

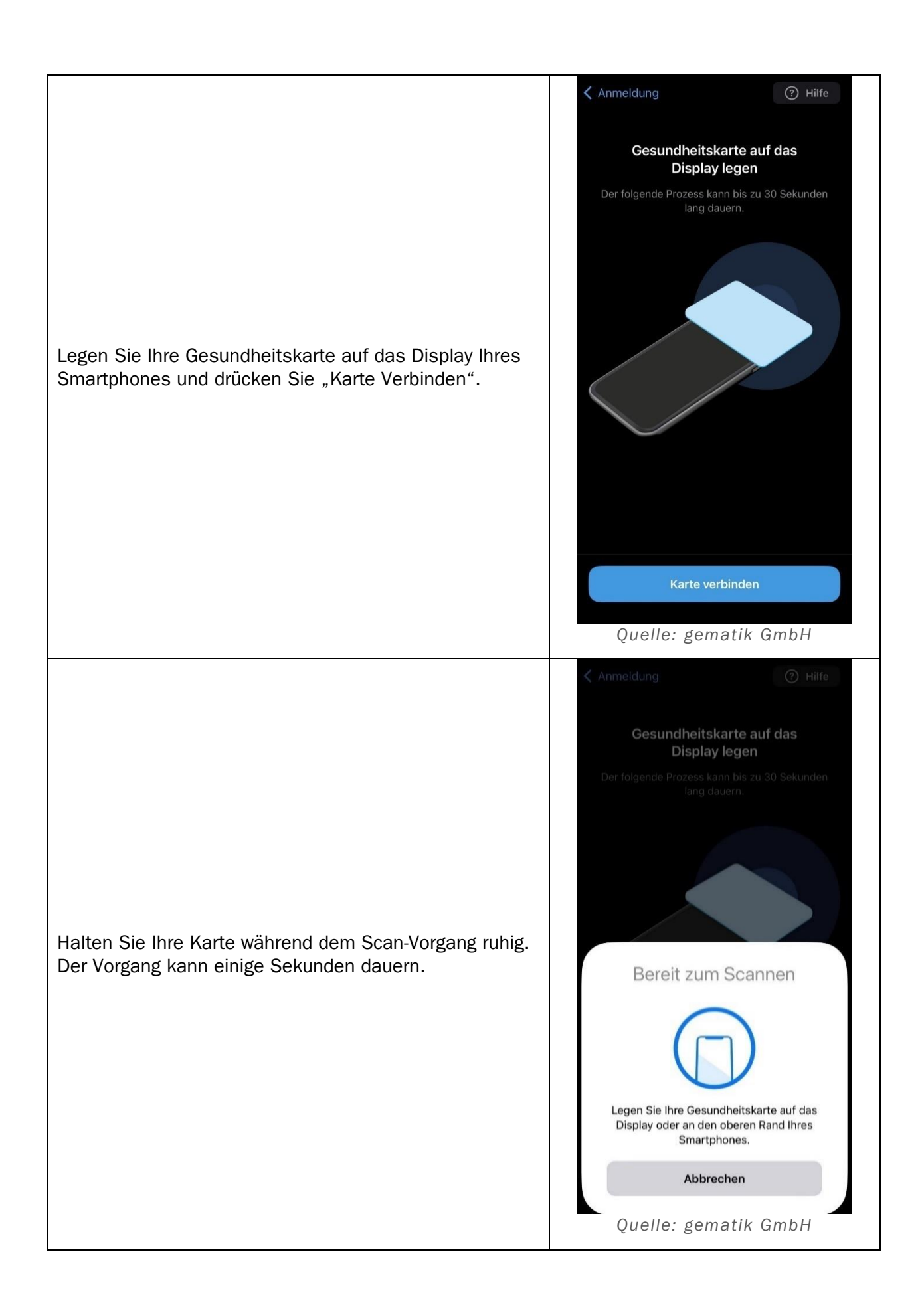

| <ul> <li>Zu Beginn haben Sie festgelegt, wie Sie die E-Rezept-<br/>App absichern möchten.</li> <li>Wenn der Scan der Karte erfolgreich war, müssen Sie: <ul> <li>entweder Ihr selbst vergebenes Kennwort für<br/>die E-Rezept-App eingeben</li> <li>oder Sie nutzen die Face ID-Funktion.</li> </ul> </li> </ul> | <text><text><text><text></text></text></text></text> |
|----------------------------------------------------------------------------------------------------|------------------------------------------------------|
| Fertig! Die Anmeldung war erfolgreich und Sie können<br>die E-Rezept-App nun vollumfänglich nutzen.                                                                                                    | <section-header></section-header>                    |